# **Reporting GPS Location**

- This training makes the assumption that you already have some experience using Winlink and JS8Call
- This can be implemented using telnet (on Winlink) or radio on both VHF and HF

### Use GPS for EmComm

If you are deployed to a known shelter, it might be assumed that at least one person knows that location. Others may not know the address and being able to report your location would be helpful.

You may be sent to a remote site to give a report and your gps coordinates would allow for a precise location.

### Unexpected need for location

It is always a good idea to know how to report where you are in the event you may need help.

You might have car trouble or come across some road or other damage that you can send in a report with GPS coordinates.

# What we will cover

- Purchase a GPS receiver of your choice
- Two I have used are covered here
- Download and install drivers
- Set up Winlink, and JS8Call to use your GPS
- Use Winlink and JS8Call to report your position

### **GlobalSat GPS Receiver**

CK to results

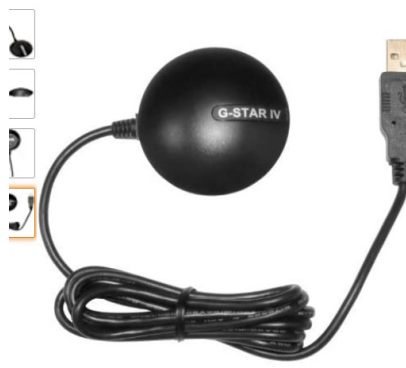

Click image to open expanded view

GlobalSat BU-353-S4 USB GPS Receiver (Black) (Improved-New) Brand: GlobalSat ★★★★☆ × 1,261 ratings | 312 answered questions \$31<sup>99</sup> & FREE Returns × Get \$60 off instantly: Pay \$0.00 \$31.99 upon approval for the Amazon Prime Store Card. No annual fee. Color: IMPROVED-NEW

C

| \$32.70                 | \$31.99      |
|-------------------------|--------------|
| rand                    | GlobalSat    |
| olor                    | IMPROVED-NEW |
| re Batteries<br>ncluded | No           |
|                         | LICD         |

I have used this receiver and it works well.

The longer cord gives me the flexibility to place the receiver in a clear area.

### Thumb drive sized receiver

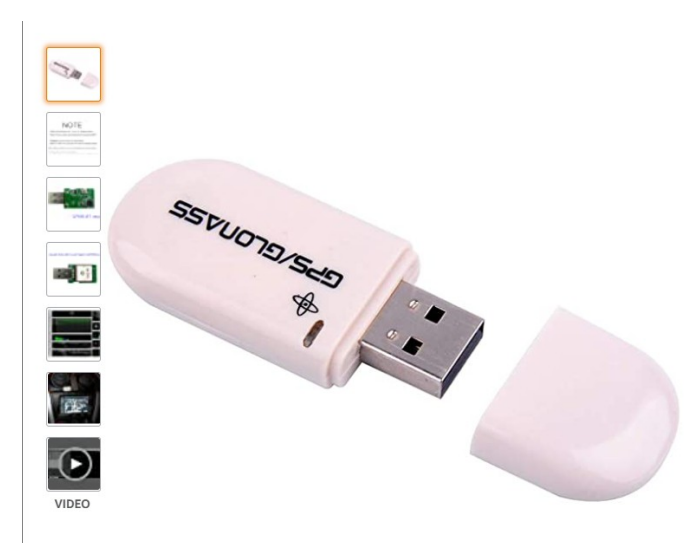

DIYmall VK-172 VK 172 Gmouse G-Mouse USB GPS Dongle Glonass Support Windows 10/8/7/vista/XP/Raspberry PI Vehicle Aviation Tracker (Pack of 1pc) Visit the DIYmall Store

```
$12<sup>99</sup>
```

Get Fast, Free Shipping with Amazon Prime & FREE Returns ~

I also use this receiver. It is very compact.

GPS receivers require an open view of the sky and this one does not work as well in my shack that has a metal roof.

# Install Driver for Globalsat

| Globa       | Softwardows USB Driver / English / 2011-11-18 /    | lect Language 🗸 Home | Q Search         | Search |                |
|-------------|----------------------------------------------------|----------------------|------------------|--------|----------------|
| WORLDCOM    | GROUP-or Windows 2000 / 1 About Win7 Applications  | Products Platform    | Partners Support |        |                |
| U-353S4     | Mac OSX USB Driver / English / 2011-11-18 /        | 📦 🌇                  |                  |        |                |
| Description | For Mac OSX                                        |                      |                  |        |                |
| U-353S4     | Mac OS8 / OS9 USB Driver / English / 2011-11-18 /  | 📦 🎬                  |                  |        |                |
| Description | For Mac OS8 / OS9                                  |                      |                  |        |                |
| U-353S4     | GPS Info Tool For Windows / English / 2011-11-18 / | ۵ 🎒                  |                  |        |                |
| escription  | For Windows 2000 / XP / Vista / 7                  |                      |                  |        |                |
| U-353S4     | GPS Info Tool for WM5 / English / 2011-11-18 /     | 📦 🔝                  |                  |        | and the        |
| escription  | For Window Mobile Version                          |                      |                  |        |                |
| U-353S4     | Windows USB Driver / English / 2019-10-29 /        | ۵ 🎒                  |                  |        |                |
| escription  | For Windows 10                                     |                      |                  |        | and the second |
| U-353S4     | Mac OSX USB Driver / English / 2019-10-29 /        | 📦 🌇                  |                  |        | -              |
| escription  | For Mac OSX                                        |                      |                  |        |                |
|             |                                                    |                      |                  |        |                |
|             |                                                    |                      |                  |        |                |

- Download and install the usb driver before plugging in the gps device
- Instructions here are for the GlobalSat Receiver.
- https://www.globalsat.com.tw/ style/frame/m5/features.asp? content\_set=color\_2&lang=2&cu stomer\_id=909&name\_id=10593

#### Install Driver

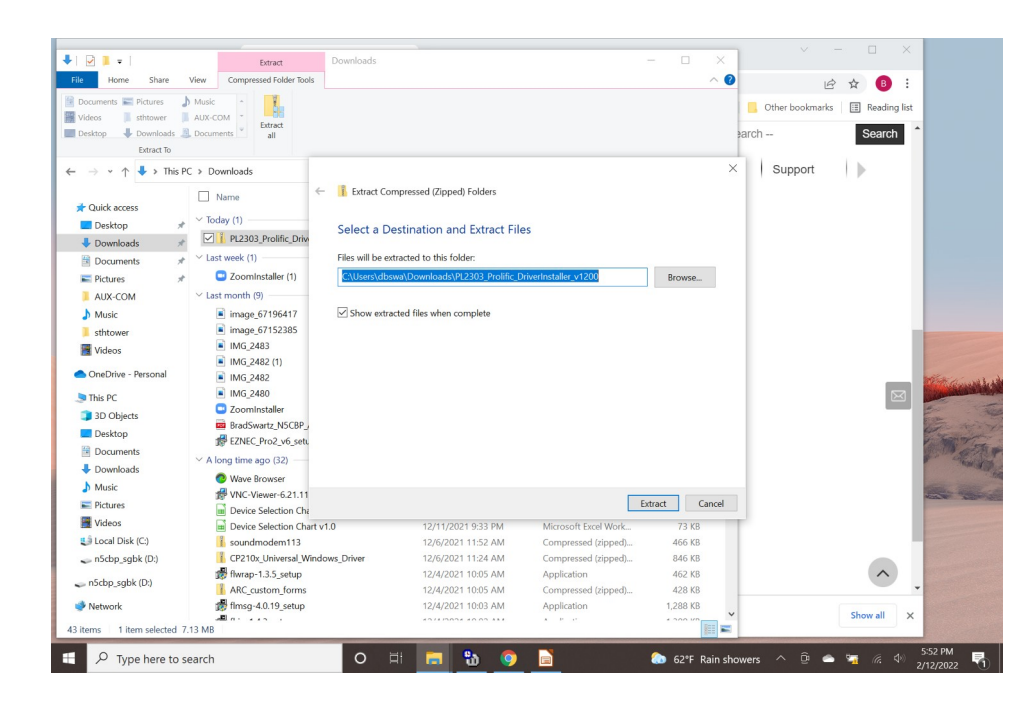

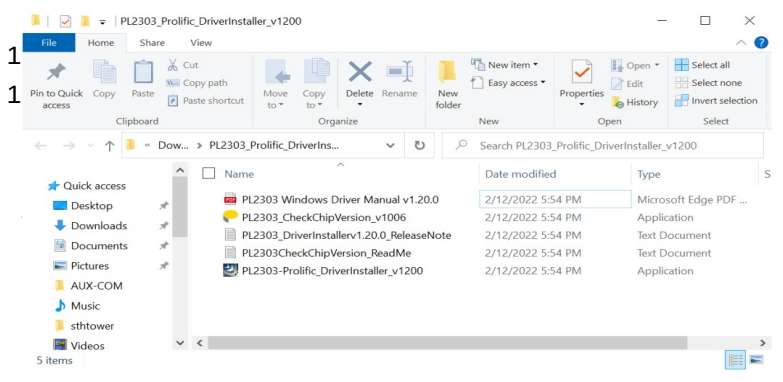

- Extract files
- Install PL2303-Prolific
   DriverInstaller\_v1200

# **Check Device Manager for Port**

| 🗄 De         | evice Manager                           |  |  |
|--------------|-----------------------------------------|--|--|
| File         | <u>Action View H</u> elp                |  |  |
| <pre> </pre> |                                         |  |  |
| × 🛔          | DESKTOP-O3RJ2GO                         |  |  |
| >            | 🐐 Audio inputs and outputs              |  |  |
| >            | 🗃 Batteries                             |  |  |
| >            | Biometric devices                       |  |  |
| >            | 🚯 Bluetooth                             |  |  |
| >            | Q Cameras                               |  |  |
| >            | Computer                                |  |  |
| >            | Disk drives                             |  |  |
| >            | 🔜 Display adapters                      |  |  |
| >            | Firmware                                |  |  |
| >            | 🛺 Human Interface Devices               |  |  |
| >            | Keyboards                               |  |  |
| >            | Memory technology devices               |  |  |
| >            | Mice and other pointing devices         |  |  |
| >            | Monitors                                |  |  |
| >            | Network adapters                        |  |  |
| ~            | Ports (COM & LPT)                       |  |  |
|              | Prolific USB-to-Serial Comm Port (COM4) |  |  |
| >            | 🚍 Print queues                          |  |  |
| >            | Processors                              |  |  |
| >            | Security devices                        |  |  |
| >            | E Sensors                               |  |  |
| >            | F Software components                   |  |  |
| >            | Software devices                        |  |  |
| >            | 🖣 Sound, video and game controllers     |  |  |
| `            | Sau Storage controllers                 |  |  |

- Plug in your gps to the usb port on your computer
- Look in Device Manager to confirm which com port is being used

# Install Driver for U-blox 7

| 🔃blox                             | Products & Services Solutions Support Company        | Q     | <u>گ</u> گ |
|-----------------------------------|------------------------------------------------------|-------|------------|
| <ul> <li>Show more</li> </ul>     | 20-Jul-2020                                          |       |            |
| Product life-cycle                | GPS week number roll-over workaround for u-blox GNSS | PDF   | 79 K       |
| Product evaluation (4)            | receivers                                            | 210   |            |
| Hardware design (7)               | 11-Sep-2019                                          |       |            |
| System/software design (9         |                                                      |       |            |
| Certification (2)                 | GPS Week Number Rollover u-blox Compliance Statement | PDF   | 31 K       |
| Production (8)                    | 14-May-2019                                          |       |            |
| Deployment (5)                    | MAX-8 and MAX-M8 Documentation Update 07-Mar-2017    | PDF   | 133 K      |
| Technical criteria                | Conformity and Castification                         |       |            |
| Multi-GNSS (22)                   | Conformity and Certification                         |       |            |
| Concurrent GNSS (20) GPS-only (9) | MAX-8 Declaration of Conformity (RED) 08-Mar-2021    | PDF   | 156 K      |
| Show More                         | Driver                                               |       |            |
| Include legacy resources          | u-blox GNSS Standard Driver for Windows, v1.2.0.8    | 🖹 ZIP | 582 K      |
|                                   |                                                      |       |            |

- https://www.u-blox.com/ en/product-resources/ property\_file\_product\_filte r/14432
- u-blox GNSS Standard Driver for Windows, v1.2.0.8

### Configure Winlink to use GPS

| Winlink Express 1.6.1.0 | ) - N5CBP            |                  |                                                                                     |        |                |               | - 🗆 X                             |
|-------------------------|----------------------|------------------|-------------------------------------------------------------------------------------|--------|----------------|---------------|-----------------------------------|
| N5CBP - S               | ettings Message Atta | chments Move To: | Saveo                                                                               | litems | ✓ Delete       | Open Session: | Telnet Winlink v Logs             |
| Help                    |                      |                  |                                                                                     |        |                |               |                                   |
|                         | +⊕ 🛛 ≿ 🛃 🤞           | ∄ ≫ 🔞            |                                                                                     |        |                |               |                                   |
| No active session       |                      |                  |                                                                                     |        |                |               |                                   |
| System Folders          | Date/Time            | Message ID       | Size                                                                                | Source | Sender         | Recipient     | Subject                           |
| Inbox (0 unread)        | 2022/01/21 13:22     | JKW01SU7Z9XP     | 1215                                                                                | W4AKH  | W4AKH          | N5CBP         | DAVID, FL WL Net Remidner: Just ( |
| Read Items (0)          | 2022/01/19 03:54     | 94FGE1YZEPHP     | 1278                                                                                | KF5VO  | KF5VO          | N4FAF         | Winlink Wednesday NTX Reminder    |
| Sent Items (5)          | 2022/01/19 03:44     | 3R2MKB2F3ZLT     | 1360                                                                                | KF5VO  | KF5VO          | N4FAF         | Winlink Wednesday NTX Checkins    |
| Saved Items (0)         | 2022/01/18 17:42     | YA0AVGPWDGED     | 1388                                                                                | KK4SHF | KK4SHF         | N5CBP         | DAVID, FL WINLINK NET REPOR       |
| Deleted Items (1)       | 2022/01/18 11:30     | 1AIIX34KEN6E     | 221                                                                                 | KO4JES | KO4JES         | N5CBP         | Tuesday 1-18-2022                 |
| Personal Folders        | 2022/01/17 20:09     | 7IZUR2S4FK3M     | 246                                                                                 | SMTP   | SMTP:dbswartz8 | N5CBP         | Re: test d72                      |
|                         | Maggars TD: 71211    | 254FV3M          |                                                                                     |        |                |               |                                   |
| Global Folders          | Date: 2022/01/17     | 20:09            |                                                                                     |        |                |               |                                   |
|                         | From: dbswartz8@g    | mail.com         |                                                                                     |        |                |               |                                   |
|                         | Source: SMTP         |                  |                                                                                     |        |                |               |                                   |
|                         | Downloaded-from:     | RMS:N5CBP-10     |                                                                                     |        |                |               |                                   |
| Contacts                | Subject: Re: test    | d72              |                                                                                     |        |                |               |                                   |
|                         | Got it!              |                  |                                                                                     |        |                |               |                                   |
|                         | On Mon, Jan 17, 2    | 022 at 3:08 PM   | 4 <n50< td=""><td>BP@win</td><td>link.org&gt; wro</td><td>ote:</td><td></td></n50<> | BP@win | link.org> wro  | ote:          |                                   |
|                         | > packet on A bar    | d at 9600        |                                                                                     |        |                |               |                                   |
|                         | >                    |                  |                                                                                     |        |                |               |                                   |
|                         |                      |                  |                                                                                     |        |                |               |                                   |

| Flace නියිම                  |                                                                                                    |                                                                                                    |                                                                                             |                                                                            |                                                    |                                                                                              |                                                                                               |  |
|------------------------------|----------------------------------------------------------------------------------------------------|----------------------------------------------------------------------------------------------------|---------------------------------------------------------------------------------------------|----------------------------------------------------------------------------|----------------------------------------------------|----------------------------------------------------------------------------------------------|-----------------------------------------------------------------------------------------------|--|
|                              | NSCBP +<br>Help                                                                                                    | Settings Message Attachments Move To:<br>Winlink Express Setup<br>Font for text                                                                                                    | Saved Iten                                                                                  | ns v Delete                                                                | e Open Session:                                    | Telnet Winlink                                                                               | ↓ Logs                                                                                        |  |
|                              | No active session                                                                                                    | Font for lists                                                                                                    |                                                                                             |                                                                            |                                                    |                                                                                              |                                                                                               |  |
| illungy 1.3.5                | Inbox (Duniead)           Read Rems (0)           Outlook           Sent Rems (0)           Saved Rems (0)           Deleted Rems (0)           Deleted Rems (1)           Drafts (0)           Personal Folders | GP3 / Position Reports<br>Winnik Catalos Request<br>Preferences<br>Update User Options<br>Message Notification and Forwarding<br>Form settings<br>Auto session open on startup<br>Contacts<br>Group Addresses | 1215 W4/<br>1278 KF5<br>1360 KF5<br>1388 KK4<br>221 KO4<br>246 SMT                          | KH W4AKH<br>O KF5VO<br>O KF5VO<br>GHF KK4SHF<br>JES KO4JES<br>P SMTP/dbtwa | NSCBP<br>N4FAF<br>N4FAF<br>NSCBP<br>NSCBP<br>NSCBP | DAVID, FL WL<br>Wnink Wedne<br>Wnink Wedne<br>DAVID, FL WI<br>Tuesday 1-18-2<br>Rei test d72 | Net Remidher: Just Q<br>aday NTX Reminder -<br>sday NTX Checkins -<br>NLINK NET REPORT<br>022 |  |
| scendinad<br>Shartau<br>Zuan | Global Folders Contacts                                                                                                    | Add Personal Folder<br>Add Global Folder<br>Hybrid Network Parameters<br>View Usage Statistics<br>View background tasks<br>Backup and restore databases<br>Egit<br>Paraeee - Unit A band ato Secon            | <n5cbp(< td=""><td>winlink.org&gt;</td><td>wrote:</td><td></td><td></td><td></td></n5cbp(<> | winlink.org>                                                               | wrote:                                             |                                                                                              |                                                                                               |  |

# Configure Winlink to use GPS

| PS Serial Port                                                                     |                                                                                                    |                                                                                      |                                                                                                    |               |
|------------------------------------------------------------------------------------|----------------------------------------------------------------------------------------------------|--------------------------------------------------------------------------------------|----------------------------------------------------------------------------------------------------|---------------|
| PS Serial Port:                                                                    | None ~                                                                                                    | GPS Baud Rate:                                                                       | 4800 ~                                                                                                 | ]             |
| IP Address:                                                                        | 127.0.0.1                                                                                                    | IP Port                                                                              | 15555                                                                                                  | Set           |
| iPS Status                                                                         |                                                                                                    |                                                                                      |                                                                                                    |               |
| GPS Latitu<br>GPS Spe<br>☑ Auto                                                    | de:<br>ed:<br>omatically update grid :                                                                                             | GPS Lony<br>Knots GPS Co<br>square from GPS po                                       | gitude:<br>urse:<br>sition:                                                                            | True          |
| osition Report                                                                     |                                                                                                    |                                                                                      |                                                                                                    |               |
| Y                                                                                  | our last position report<br>Use GPS Position                                                                                       | was posted at 0000                                                                   | /00/00 00:00 UTC<br>Current Time                                                                       |               |
| Y                                                                                  | our last position report<br>Use GPS Position<br>Report Date/Time                                                                   | was posted at 0000                                                                   | /00/00 00:00 UTC<br>Current Time<br>29:47 UTC                                                          |               |
| Y                                                                                  | our last position report<br>Use GPS Position<br>Report Date/Time<br>ude may be entered a                                           | was posted at 0000<br>Use<br>: 2022/02/14 14:2<br>s decimal degrees, D               | /00/00 00:00 UTC<br>Current Time<br>29:47 UTC<br>DD-MM.MMx, or DD                                      | I-MM-SSx)     |
| Y<br>(Latitude/longit<br>Latitude:                                                 | Use GPS Position<br>Report Date/Time<br>ude may be entered ar<br>00-00.00N                                                         | was posted at 0000<br>Use<br>: 2022/02/14 14:<br>s decimal degrees, I<br>Longitude:  | /00/00 00:00 UTC<br>Current Time<br>29:47 UTC<br>DD-MM.MMx, or DD<br>000-00.00E                        | I-MM-SSx)     |
| Y<br>(Latitude/longit<br>Latitude:<br>Speed:                                       | Use GPS Position<br>Report Date/Time<br>ude may be entered a<br>00-00.00N<br>0.0 Ki                                                | was posted at 0000<br>Use<br>: 2022/02/14 14:2<br>s decimal degrees, I<br>Longitude: | /00/00 00:00 UTC<br>Current Time<br>29:47 UTC<br>DD-MM.MMx, or DD<br>000-00.00E<br>000 Tru             | HMM-SSx)      |
| Y<br>(Latitude/longit<br>Latitude:<br>Speed:<br>MGRS co                            | Use GPS Position<br>Report Date/Time<br>ude may be entered a<br>00-00.00N<br>0.0 K<br>oordinates: [31N AA 66                       | was posted at 0000                                                                   | 200/00 00:00 UTC<br>Current Time<br>29:47 UTC<br>DD-MM.MMx, or DD<br>000-00.00E<br>000 Tru<br>Use MGRS | ŀMM-SSx)<br>e |
| Y<br>(Latitude/longit<br>Latitude:<br>Speed:<br>MGRS co<br>Comment<br>Characters N | Use GPS Position report Use GPS Position Report Date/Time ude may be entered a 00-00.00N 0.0 K oordinates: [31N AA 66 -148 aximum: | was posted at 0000                                                                   | /00/00 00:00 UTC<br>Current Time<br>29:47 UTC<br>DD-MM MMx, or DD<br>000-00 00E<br>000 Tru<br>Use MGRS | -MM-SSx)<br>e |

- Box on the left is before setting the com port and baud
- Pick the port you found in Device Mgr and Baud for your GPS

| PS Serial Port:            | COM5 ~                               | GPS Baud Rate:       | 4800           | ×            |
|----------------------------|--------------------------------------|----------------------|----------------|--------------|
| IP Address:                | 127.0.0.1                            | IP Port              | 15555          | Set          |
| PS Status                  |                                      |                      |                |              |
| SGPRMC, 1500               | 59.000,A,3007.9934,                  | N,08242.4059,W,0.    | 00,65.70,14022 | 22A*40       |
|                            | Last fix at                          | 2022-02-14 15:00:5   | 9 UTC          |              |
| GPS Latitud                | e: 30-07.99N                         | GPS Lon              | gitude: 082-4  | 2.41W        |
| GPS Spee                   | d: 0.00                              | Knots GPS Co         | ourse: 0       | 66 True      |
| Auto                       | matically update grid                | square from GPS po   | sition: EM80E  | D            |
| [                          | Use GPS Position<br>Report Date/Time | Use                  | Current Time   |              |
| Latitude/longitu           | ide may be entered a                 | s decimal degrees, l | D-MM.MMx, o    | r DD-MM-SSx) |
| Latitude:                  | 00-00.00N                            | Longitude:           | 000-00.00E     | _            |
| Speed:                     | 0.0 K                                | nots Course:         | 000            | Irue         |
| MGRS coo                   | ordinates: 31N AA 6                  | 6021 00000           | Use MGRS       |              |
| Comment -<br>Characters Ma | aximum:                              |                      |                |              |
|                            |                                      |                      |                | 0            |

Now that you have Winlink set up to use a GPS receiver, we will take a look at two ways to report your location when you are deployed.

### Create a message with GPS Coordinates

| Winlink Express 1.6.1.0 | - N5CBP        |          |                   |                |                                                                                                    |      |       |        |               | — C                | ) X        |
|-------------------------|----------------|----------|-------------------|----------------|----------------------------------------------------------------------------------------------------|------|-------|--------|---------------|--------------------|------------|
| N5CBP • S               | ettings        | Message  | Attachments       | Move To:       | Saved Item                                                                                             | IS   | ~     | Delete | Open Session: | Telnet Winlink 🗸 🗸 | Logs       |
| Help                    |                | New      | Message           |                |                                                                                                    |      |       |        |               |                    |            |
|                         | @              | Reply    | /                 |                |                                                                                                    |      |       |        |               |                    |            |
| No active session       |                | Reply    | to All            |                |                                                                                                    |      |       |        |               |                    |            |
| System Folders          |                | Forw     | ard               |                |                                                                                                    | ce   | Sende | er     | Recipient     | Subject            | ^          |
| Inbox (6 unread) 🔥      | <b>↓</b> Ê     | Forw     | ard without char  | nge            |                                                                                                    | rs   | KI4KY | S      | N5CBP         | test               |            |
| Read Items (0)          | 1              | Ackn     | owledge receipt.  |                |                                                                                                    | rs   | KI4KY | S      | N5CBP         | test               |            |
| Sent Items (11)         | =              | Save     | message as        |                |                                                                                                    | KH   | W4A   | KH     | N5CBP         | DAVID, FL WL Net   | Reminde    |
| Saved Items (0)         | 0 =            | F-04     | -                 |                |                                                                                                    | SHF  | KK4S  | HF     | N5CBP         | DAVID., FL Winlin  | k Net Chr  |
| Deleted Items (1)       | <b>↓</b> Ê     | Edit     |                   |                |                                                                                                    | rs   | KI4KY | S      | N5CBP         | test               |            |
| Personal Folders        |                | Temp     | late manager      |                |                                                                                                    | 10   | KF5V  | o      | N4SDN         | Winlink Wednesday  | y NTX Re   |
|                         | =              | Temp     | late settings     |                |                                                                                                    | 10   | KF5V  | o      | N4SDN         | Winlink Wednesday  | y NTX Ch   |
|                         |                | Set fa   | avorite templates |                |                                                                                                    | кн   | W4A   | KH     | N5CBP         | DAVID, FL WL Net   | Report S   |
|                         |                | HTM      | L Forms           |                |                                                                                                    | KH   | W4A   | KH     | N5CBP         | DAVID, FL WL Net   | Check in 🗸 |
| Clobal Falders          | Messa          | Gene     | rate ICS-309 Cor  | nmunicatio     | n Log                                                                                                  |      |       |        |               |                    | ^          |
| Giobal Folders          | Date:<br>From: | Gene     | rate maps and C   | SV files for f | orms                                                                                                   |      |       |        |               |                    |            |
|                         | To: 1<br>Sourd | Expo     | rt messages       |                |                                                                                                    |      |       |        |               |                    |            |
|                         | Down1          | Impo     | rt messages       |                |                                                                                                    |      |       |        |               |                    |            |
| Contacts                | Subje          | Archi    | ive messages      |                |                                                                                                    |      |       |        |               |                    |            |
|                         | Got i          | t!       |                   |                |                                                                                                    |      |       |        |               |                    |            |
|                         | 0-11           |          |                   | 0.00 5         | ALCORDO                                                                                                |      |       |        |               |                    |            |
|                         | On Mo          | n, Jan 1 | 17, 2022 at       | 3:08 PM        | <n2cbd6< td=""><td>winl</td><td>link.</td><td>org&gt; W</td><td>rote:</td><td></td><td></td></n2cbd6<> | winl | link. | org> W | rote:         |                    |            |
|                         | > pac          | ket on A | A band at 9       | 600            |                                                                                                    |      |       |        |               |                    |            |
|                         | >              |          |                   |                |                                                                                                    |      |       |        |               |                    |            |
|                         | 1              |          |                   |                |                                                                                                    |      |       |        |               |                    | ~          |

- Click Message
- Then select New
   Message

# Check In via Winlink

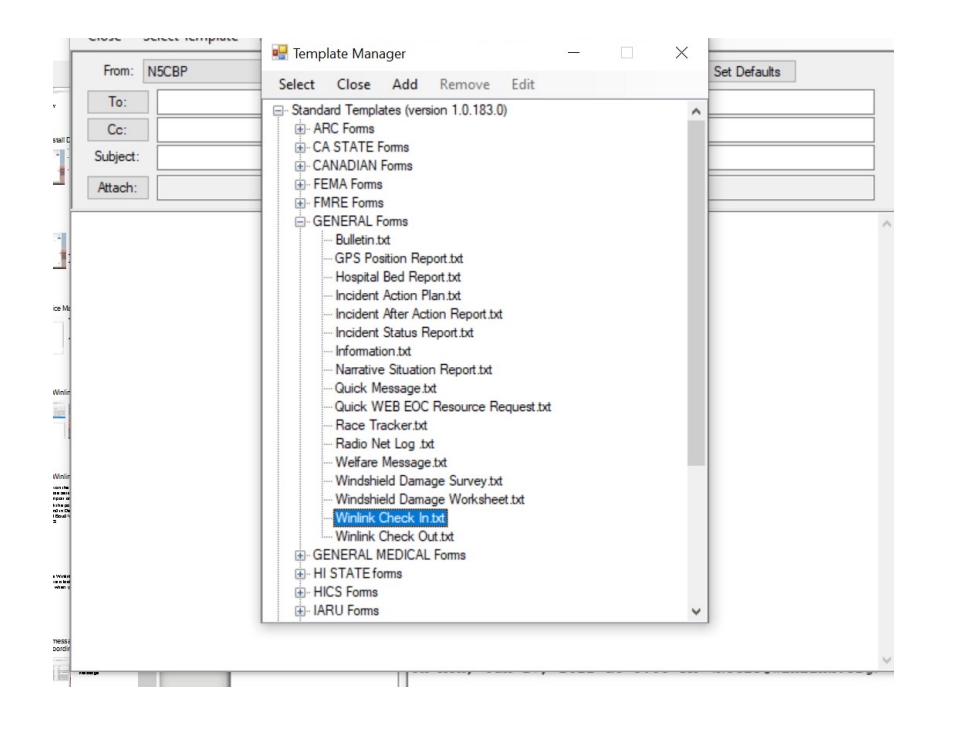

- Start composing a new message
- Click "Select Template"
- Select "Winlink Check In.txt" from the General Forms group

#### Winlink Check In form

O THE C./ KIVIS /020Express/145CDF/ Temp/ Withink\_Check\_III\_IIIddi.itdii

|                            |                                                                |                             | Winlink Check             | : In                         |                                      |
|----------------------------|----------------------------------------------------------------|-----------------------------|---------------------------|------------------------------|--------------------------------------|
| Setup                      | Click to add your agency/group                                 | o name to title             | Load Check in             | Data                         | Form Info                            |
|                            | This is for an initia                                          | al check in via Winlink Exp | press. Also sent as pla   | n text in message body for   | non-Express users.                   |
| Date/Time                  | 2022-03-05 16:24:42                                            | Select Status               | LEVENT ♥ Band             | N/A-<br>VHF<br>220 VMode     | Telnet ▲<br>Packet Ardop ▼           |
| Send To                    | BSWARTZ8@GMAIL.COM                                             |                             |                           | <u>Clear Al</u>              | LL "Send To" Entries.                |
| Calls Signs<br>Station Con | of Initial On-Site Operator(s)<br>tact Name: Station contact N | Enter ONLY CALLSIGN         | S!<br>ion Call sign N5CBP |                              |                                      |
| Location E                 | Example: Hope Hospital, park                                   | ing lot C near ER entranc   | me MGRS 17RI              | P3546736173                  | Grid EM80pd                          |
|                            |                                                                | Comments                    | Max Characters 180        |                              |                                      |
| 3uch as: On                | batteries. Need relief in 6 ho                                 | urs. A Brief SitRep. Opera  | itors Names. Special no   | tes for next shift. Mode bei | ng used that was indicated as OTHER. |
| Save Che                   | ck in Data Submit R                                            | eset Form                   |                           | Ver 4.0.5                    |                                      |

# Fill in your location information

- The Date and Time should fill in automatically
- Select the proper Status, Band, and Mode
- Fill in the Send To address
- The Lat/Lon is filled in if GPS present, otherwise you could use an app on your phone to obtain the coordinates.
- List call signs of operators present.
- List your name and call sign
- Add the name of your location. Home, shelter name etc.

# Add a Brief Situation Report

- If other operators present add names here
- Add other information related to your present status
- When done entering all information, click on the submit button
- If you need to start over, click Reset Form

## **Basic Info**

|                                                         | Winlink Check In                                    |                                                       |
|---------------------------------------------------------|-----------------------------------------------------|-------------------------------------------------------|
| Setup Click to add your agency/group name to title      | Load Check in Data                                  | Form Info                                             |
| This is for an initial check in via                     | Winlink Express. Also sent as plain text in message | ge body for non-Express users.                        |
| Date/Time 2022-03-05 16:24:42 Select Stat               | Exercise ∧<br>Net ∨HF<br>REAL EVENT → Band 220 →    | <ul> <li>Telnet ▲<br/>Packet</li> <li>Mode</li> </ul> |
| Send To NF4CA                                           |                                                     | Clear ALL "Send To" Entries.                          |
| Entries will remain until you char                      | nge or clear them                                   |                                                       |
| Calls Signs of Initial On-Site Operator(s) N5CBP        |                                                     |                                                       |
| Station Contact Name: Brad                              | Station Call sign N5CBP                             |                                                       |
|                                                         |                                                     |                                                       |
| Location Home Latitude and longitude: LAT 30.1458       | /_82.7083 MGRS 17RLP3546736173                      | Grid EM80pd                                           |
|                                                         | Commonto May Charactero 190                         |                                                       |
| urrently on commercial power. Battery available if need | ded for about 4 hours.                              |                                                       |
|                                                         |                                                     |                                                       |
|                                                         |                                                     |                                                       |
|                                                         |                                                     |                                                       |
|                                                         |                                                     |                                                       |
|                                                         |                                                     |                                                       |
|                                                         |                                                     |                                                       |
|                                                         |                                                     |                                                       |
|                                                         |                                                     |                                                       |

Here we are sending a telnet message to net control

NF4CA has a winlink address, so the call sign is all that is needed

## Message ready to post to outbox

This message is now ready to post to the outbox for sending.

The message could also be sent to a non winlink address and they would be able to see your information

| Close Select Template Attachments Post to Outbox Spell Check Save in Drafts          From:       N5CBP       Send as:       Winlink Message       Request message receipt       Set Defaults         Io:       NF4CA         Gc:       Subject:       Winlink Check In [Exercise]-N5CBP-Home         Attach:       RMS_Express_Form_Winlink_Check_In_Viewer.xml;FormData.txt         -       Check-in         Status:       [Exercise]         Date/Time:       202:03-05 16:56:13         Initial Assigned Operators:       N5CBP         Status:       [Exercise]         Date/Time:       202:03-05 16:56:13         Initial Assigned Operators:       N5CBP         Status:       [Exercise]         Date/Time:       202:03-05 16:56:13         Initial Assigned Operators:       N5CBP         Status:       [Exercise]         Date/Time:       202:03-05 16:56:13         Initial Assigned Operators:       N5CBP         Station Contact Name:       Brad         Call/Tactical Sender:       N5CBP         Location:       Home         GPS Coordinates:       17RLP3546736173         Grid Square:       EM80pd         Band Used:       N/A-         Session Type:       Telnet                                                                                                    |   |
|----------------------------------------------------------------------------------------------------|---|
| From:       NSCBP       Send as:       Winlink Message       Request message receipt       Set Defaults         Io:       NF4CA         Cc:       Subject:       Winlink Check In [Exercise]-N5CBP-Home         Attach:       RMS_Express_Form_Winlink_Check_In_Viewer.xml;FormData.bt;         Check-in       Status: [Exercise]         Date/Time:       2022-03-05 16:56:13         nitial Assigned Operators:       NSCBP         Status:       Exercise]         Date/Time:       2022-03-05 16:56:13         nitial Assigned Operators:       NSCBP         Status:       [Exercise]         Date/Time:       2022-03-05 16:56:13         nitial Assigned Operators:       NSCBP         Status:       [Exercise]         Date/Time:       2022-03-05 16:56:13         nitial Assigned Operators:       NSCBP         Status:       [Exercise]         Date/Time:       2022-03-05 16:56:13         nitial Assigned Operators:       NSCBP         Status:       [Exercise]         Date/Time:       2022-03-05 16:56:13         Status:       [Exercise]         Date/Time:       202-03-05 16:56:13         Status:       [Exercise]         Location:                                                                                                    |   |
| Io:       NF4CA         Cc:       Subject:         Subject:       Winlink Check In [Exercise]-N5CBP-Home         Attach:       RMS_Express_Form_Winlink_Check_In_Viewer.xml;FormData.bxt;         Check-in       Status: [Exercise]         Date/Time: 2022-03-05 16:56:13       nitial Assigned Operators: N5CBP         Station Contact Name: Brad       Call/Tactical Sender: N5CBP         Station Contact Name: Brad       Call/Tactical Sender: N5CBP         Ocation: Home       BPS Coordinates: LAT 30.1458 LON -82.7083 MGRS Coordinates: 17RLP3546736173         Srid Square: EM80pd       Band Used: -N/A-         Session Type: Telnet       Call/Tactical Sender: N5CBP                                                                                                    |   |
| Cc:       Winlink Check In [Exercise]-N5CBP-Home         Attach:       RMS_Express_Form_Winlink_Check_In_Viewer.xml;FormData.txt;         Check-in       Status: [Exercise]         Date/Time: 2022-03-05 16:56:13       Date/Time: 2022-03-05 16:56:13         nitial Assigned Operators: N5CBP       Station Contact Name: Brad         Call/Tactical Sender: N5CBP                                                                                                    |   |
| Subject:       Winlink Check In [Exercise]-N5CBP-Home         Attach:       RMS_Express_Form_Winlink_Check_In_Viewer.xml;FormData.txt;         Check-in       Status: [Exercise]         Date/Time: 2022-03-05 16:56:13       Status: [Exercise]         Date/Time: 2022-03-05 16:56:13       Status: Image: Status: Status: Statu |   |
| Attach: RMS_Express_Form_Winlink_Check_In_Viewer.xml;FormData.txt;<br>Check-in<br>itatus: [Exercise]<br>Date/Time: 2022-03-05 16:56:13<br>itital Assigned Operators: N5CBP<br>itation Contact Name: Brad<br>ital/Tactical Sender: N5CBP<br>ocation: Home<br>iSPS Coordinates: LAT 30.1458 LON -82.7083 MGRS Coordinates: 17RLP3546736173<br>itid Square: EM80pd<br>ital Used: -N/A-<br>iession Type: Telnet<br>ital/Tactical Sender: N5CBP                                                                                                    |   |
| Check-in<br>tatus: [Exercise]<br>late/Time: 2022-03-05 16:56:13<br>litial Assigned Operators: N5CBP<br>tation Contact Name: Brad<br>all/Tactical Sender: N5CBP<br>ocation: Home<br>IPS Coordinates: LAT 30.1458 LON -82.7083 MGRS Coordinates: 17RLP3546736173<br>irid Square: EM80pd<br>and Used: -N/A-<br>ession Type: Telnet<br>all/Tactical Sender: N5CBP                                                                                                    |   |
| Check-in<br>tatus: [Exercise]<br>ate/Time: 2022-03-05 16:56:13<br>itial Assigned Operators: N5CBP<br>tation Contact Name: Brad<br>all/Tactical Sender: N5CBP<br>ocation: Home<br>PS Coordinates: LAT 30.1458 LON -82.7083 MGRS Coordinates: 17RLP3546736173<br>rid Square: EM80pd<br>and Used: -N/A-<br>ession Type: Telnet<br>all/Tactical Sender: N5CBP                                                                                                    | _ |
|                                                                                                    |   |
| omments:                                                                                                    |   |
| currently on commercial power, Batteries available if needed.                                                                                                    |   |

Linner

Below Info Used for Copy and Paste to Spreadsheet

TAB Delimited:

# **GPS** Position Report

- There are multiple ways to report your position via Winlink
- One that we use in exercises is the SHARES SPOTREP-2
- For this training use the GPS Position Report

| 🖳 Temp                               | olate Man       | ager      |               |      | _ |  | $\times$ |  |
|--------------------------------------|-----------------|-----------|---------------|------|---|--|----------|--|
| Select                               | Close           | Add       | Remove        | Edit |   |  |          |  |
| - Stand                              | ard Templa      | ates (ven | sion 1.0.184. | 0)   |   |  | ~        |  |
| i Al                                 | RC Forms        |           |               |      |   |  |          |  |
|                                      | A STATE F       | Forms     |               |      |   |  |          |  |
|                                      | ANADIAN         | Forms     |               |      |   |  |          |  |
| ⊕ · FE                               | EMA Forms       | 3         |               |      |   |  |          |  |
| ⊡ FI                                 | MRE Forms       | S         |               |      |   |  |          |  |
| 📄 G                                  | ENERAL F        | oms       |               |      |   |  |          |  |
|                                      | ···· Bulletin.t | xt        |               |      |   |  |          |  |
|                                      | GPS Po          | sition Re | port.txt      |      |   |  |          |  |
|                                      | ···· Hospital   | Bed Rep   | port.txt      |      |   |  |          |  |
|                                      | ···· Incident   | Action P  | lan.txt       |      |   |  |          |  |
| Incident After Action Report.txt     |                 |           |               |      |   |  |          |  |
| Incident Status Report.txt           |                 |           |               |      |   |  |          |  |
| Information.txt                      |                 |           |               |      |   |  |          |  |
| Narrative Situation Report.txt       |                 |           |               |      |   |  |          |  |
| Quick Message.txt                    |                 |           |               |      |   |  |          |  |
| Quick WEB EOC Resource Request.txt   |                 |           |               |      |   |  |          |  |
| Race Tracker.txt                     |                 |           |               |      |   |  |          |  |
|                                      | ···· Radio N    | et Log .t | xt            |      |   |  |          |  |
|                                      | ···· Welfare    | Message   | e.txt         |      |   |  |          |  |
|                                      | ···· Windshi    | eld Dama  | age Survey.tx | đ    |   |  |          |  |
| ···· Windshield Damage Worksheet.txt |                 |           |               |      |   |  |          |  |
|                                      | ···· Winlink    | Check In  | n.txt         |      |   |  |          |  |
| Winlink Check Out.txt                |                 |           |               |      |   |  |          |  |
|                                      |                 | MEDICAL   | Forms         |      |   |  |          |  |
| H                                    | ISTATE          | oms       |               |      |   |  |          |  |
|                                      | ICS Forms       |           |               |      |   |  |          |  |
| 🔅 🕀 🗛                                | KU Forms        |           |               |      |   |  | ~        |  |

# Fill in Report

- Select Click to use connected GPS LAT LON
- Add a useful comment
- When complete, click Submit

| Position Report × +                                                                                                    |                                                  |          |    | - | 0 | × |  |  |
|----------------------------------------------------------------------------------------------------|--------------------------------------------------|----------|----|---|---|---|--|--|
| $\leftarrow$ $\rightarrow$ C (i) File   C:/RMS%20Express/N5CBP/Temp                                                                                                    | /GPS%20Position%20Report.html                    | AN to    | ל≡ | Ē |   |   |  |  |
| ·                                                                                                    |                                                  |          |    |   |   |   |  |  |
| GPS Decimal Position Repo                                                                                                    | ort for Winlink - Decimal C                      | onverter |    |   |   |   |  |  |
| Loa<br>Last Saved:Position                                                                                                    | d Position Data<br>n Report 2022-03-24 15_48.txt |          |    |   |   |   |  |  |
| Date/Time       2022-03-24 20:08:32Z       Click for current UTC Time         Manually Enter your Decimal Degrees:       30.1330, -82.7068       Click any where to use         (If no connected GPS)       Example: 38.5567, -121.7932 (note the comma)         Comment: Limited to 148 characters       Click to use connected GPS device needs to be configured and working in Winlink Express.         HINT: You will be prompted to save your Position Data BEFORE you Submit. Save the data if you want to DELETE the sent position later. To do so, just use Load Position Data and change the Comment box to DELETE in all caps. Now Submit this new report. It will be deleted from all Winlink System lists and maps, but not APRS FI. |                                                  |          |    |   |   |   |  |  |
| Copy/Paste Current Coordinates converted for use with other mapping programs:                                                                                                    |                                                  |          |    |   |   |   |  |  |
| Position in Decimal Degrees:     Solution in Degrees and Decimal Minutes       30.1330, -82.7068     Copy to Clipboard       Copy to Clipboard     Copy to Clipboard                                                                                                    |                                                  |          |    |   |   |   |  |  |
| Position Grid Square         Position NATO/MGRS (Military Grid Reference System)           EM80pd         Copy to Clipboard         17RLP3559034752         Copy to Clipboard         Format with spaces                                                                                                    |                                                  |          |    |   |   |   |  |  |
| THE WINLINK CMS DOES NOT ACCEPT A TACTICAL ADDRESS, ONLY BASE CALLS APRS FI KEEPS POSITION REPORTS & COMMENTS FOR 2 YEARS.                                                                                                    |                                                  |          |    |   |   |   |  |  |
| Submit         Reset Form         Form Concept from LAX ARES CA         Current Winlink Sender: N5CBP         Ver 7.2                                                                                                    |                                                  |          |    |   |   |   |  |  |
| 4                                                                                                    |                                                  |          |    |   |   | + |  |  |

### Report ready to send

| 🗱 Ente                            | er a new message                                 |                |          |                 |         |       |                    | _     |           | ×   |
|-----------------------------------|--------------------------------------------------|----------------|----------|-----------------|---------|-------|--------------------|-------|-----------|-----|
| Close                             | Select Template                                  | Attachn        | nents    | Post to Outbox  | Spell C | Check | Save in Drafts     |       |           |     |
| From:                             | N5CBP                                            | ~ 9            | Send as: | Winlink Message | ~       |       | Request message re | ceipt | Set Defau | lts |
| <u>T</u> o:                       | ртн                                              |                |          |                 |         |       |                    |       |           |     |
| <u>C</u> c:                       |                                                  |                |          |                 |         |       |                    |       |           |     |
| Subject                           | Position Rep                                     | ort            |          |                 |         |       |                    |       |           |     |
| <u>A</u> ttach:                   |                                                  |                |          |                 |         |       |                    |       |           |     |
| Latitude:<br>Longitude<br>Commeni | 20-07-98N<br>:: 082-42.41W<br>: Raining at the § | 2<br>Shack too | day!     |                 |         |       |                    |       |           |     |

- Add additional email addresses as needed
- Post to Outbox
- Chose your method to send and then transmit

### Send Report

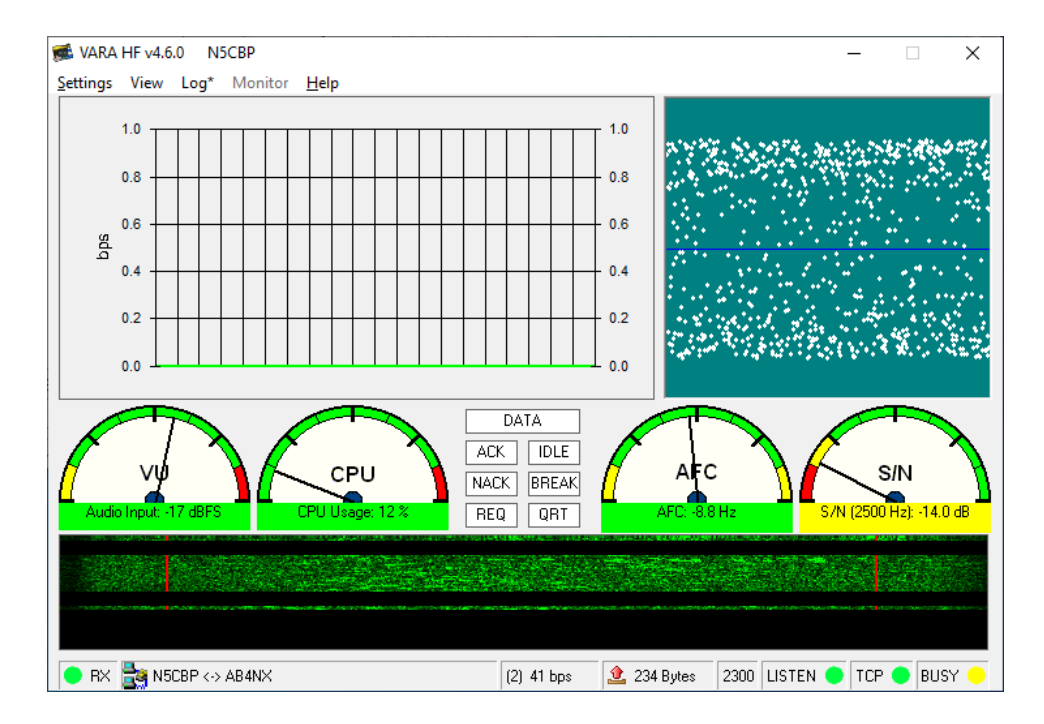

 Sending message on VARA HF

• Sent through AB4NX near Atlanta, Ga.

#### Message Sent

| Vara HF Winlink Session - N5CBP                                                                                                    | _ |  | × |  |  |  |  |  |
|----------------------------------------------------------------------------------------------------|---|--|---|--|--|--|--|--|
| Exit Settings Switch to Peer-to-Peer Channel Selection Map Forecast Best chan. Next chan. Start Stop Abort                                                 |   |  |   |  |  |  |  |  |
| AB4NX Center Freq. (kHz): 7103.000 Dial Freq. (kHz): 7101.500 Bearing: 342 Quality: 43                                                                     |   |  |   |  |  |  |  |  |
| Favorites:                                                                                                    |   |  |   |  |  |  |  |  |
| Channel Free In: 0/0 Out: 239/239 BPM: 1143 Disconnected                                                                                                   |   |  |   |  |  |  |  |  |
|                                                                                                    |   |  |   |  |  |  |  |  |
| *** Station Bearing: 342, Range: 508 km                                                                                                    |   |  | ~ |  |  |  |  |  |
| RMS Trimode 1.3.43.0 Welcome to GAARES Winlink Hybrid Station                                                                                              |   |  |   |  |  |  |  |  |
| NOLBH has 337 daily minutes remaining with AB4NX (EM745L)<br>DVI 2K-5 D.P2EVILI Met                                                                        |   |  |   |  |  |  |  |  |
| PQ: 6292582                                                                                                    |   |  |   |  |  |  |  |  |
| CMS via AB4NX >                                                                                                    |   |  |   |  |  |  |  |  |
| ;FW: N5CBP                                                                                                    |   |  |   |  |  |  |  |  |
| [RMS Express-1.6.2.0-B2FHM\$]                                                                                                    |   |  |   |  |  |  |  |  |
|                                                                                                    |   |  |   |  |  |  |  |  |
| C EM VEZ ITSBOUEL 277 239 0                                                                                                    |   |  |   |  |  |  |  |  |
| F> 62                                                                                                    |   |  |   |  |  |  |  |  |
| FS Y                                                                                                    |   |  |   |  |  |  |  |  |
| *** Sending YRZJ1T8BOJP1.                                                                                                    |   |  |   |  |  |  |  |  |
| FF<br>the Completed and a Company VB7 (17000-191                                                                                                    |   |  |   |  |  |  |  |  |
| *** Sent 1 message Butes: 263 Time: 00:32 bytes/minute: 481                                                                                                |   |  |   |  |  |  |  |  |
| FQ                                                                                                    |   |  |   |  |  |  |  |  |
| *** End of session at 2022/03/24 19:54:54                                                                                                    |   |  |   |  |  |  |  |  |
| *** Messages sent: 1. Total bytes sent: 263, Time: 02:42, bytes/minute: 97                                                                                 |   |  |   |  |  |  |  |  |
| *** Messages Received: 0. Total bytes received: 0, Total session time: 02:42, bytes/minute: 0                                                              |   |  |   |  |  |  |  |  |
| *** Disconnecting                                                                                                    |   |  |   |  |  |  |  |  |
| uisconnected from wininink мирэ: Арчил @ 2022/03/24 19:55:02<br>*** Session: 2.8 min: Ava Throughput: 134 Bytes/min: 1. Min Peak Throughput: 134 Bytes/min |   |  |   |  |  |  |  |  |
| ecolori. Lonini, mg medgipat to byconini, mini car medgipat for byconini                                                                                   |   |  |   |  |  |  |  |  |

### Position Report on aprs.fi

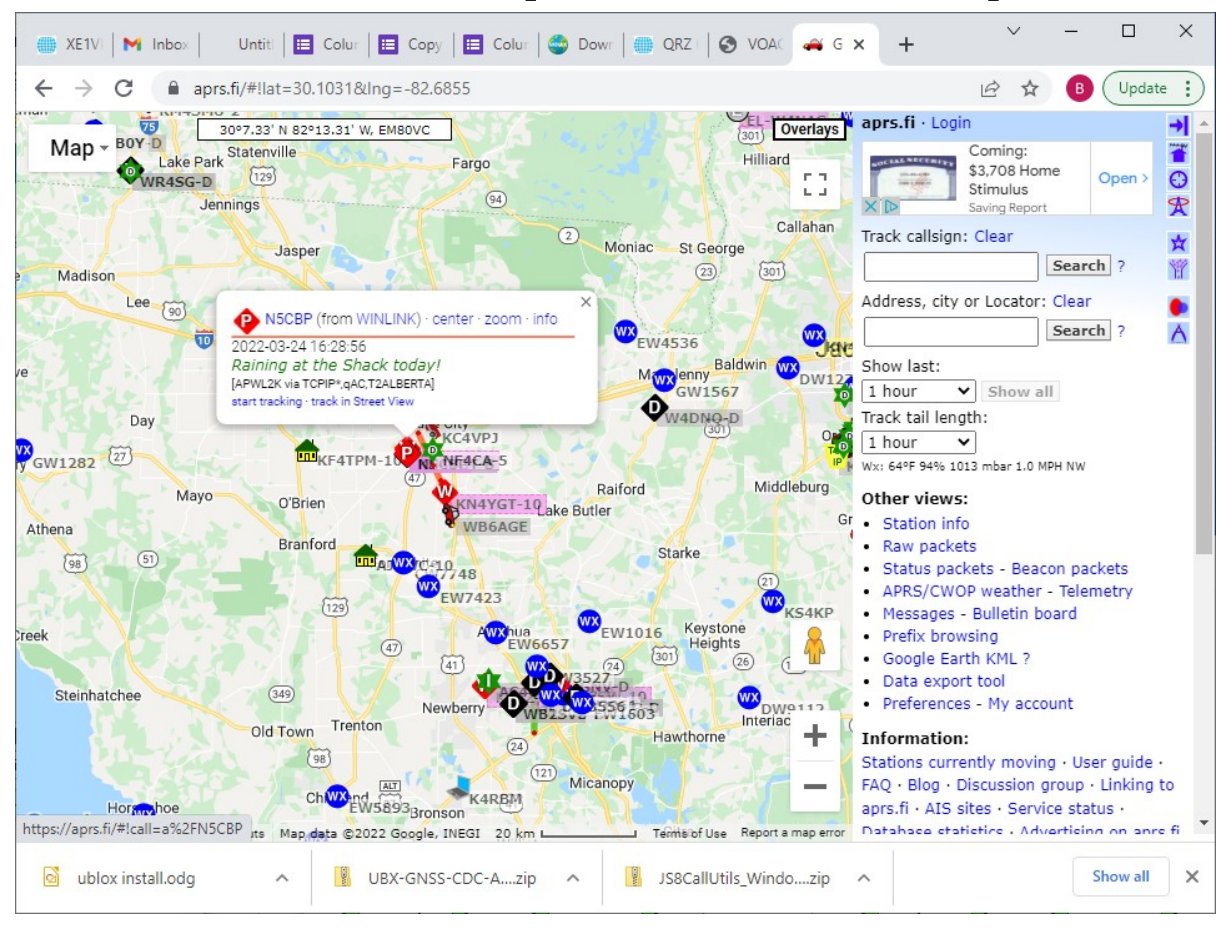

# JS8Call

- This assumes you already have JS8Call installed on Windows.
- https://m0iax.com/downlo adfiles/
- (I had to copy and paste the link in a new tab)

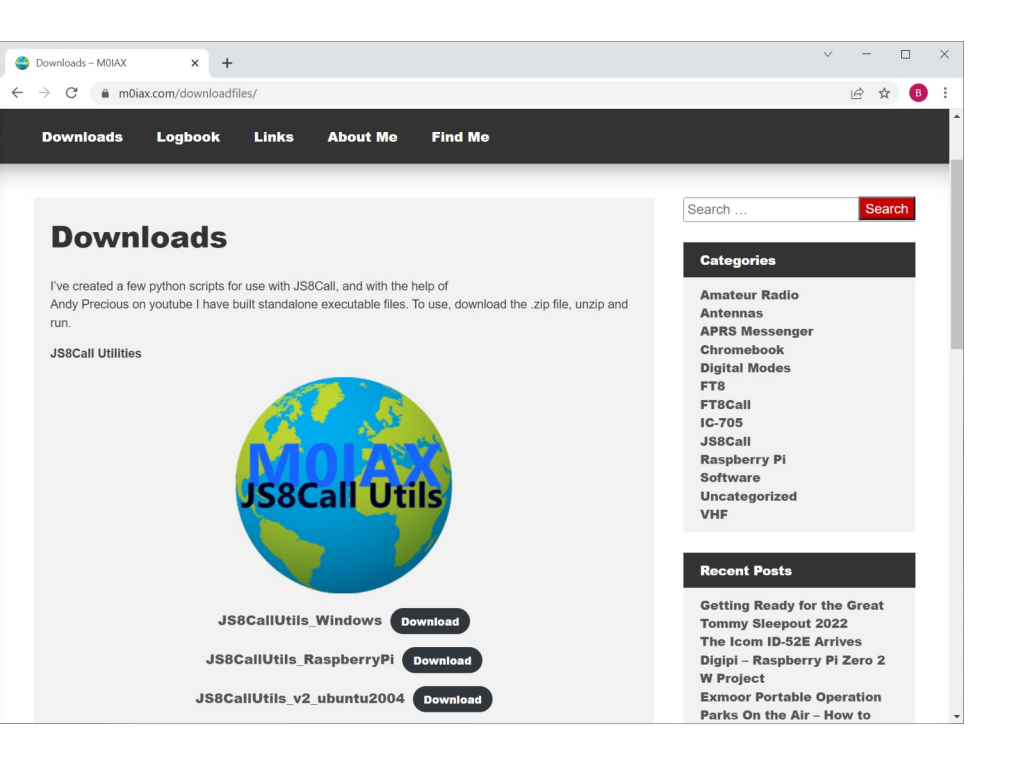

# Install JS8Call Utilities

• Extract zip file

- Right click and select create shortcut
- Drag shortcut to desktop

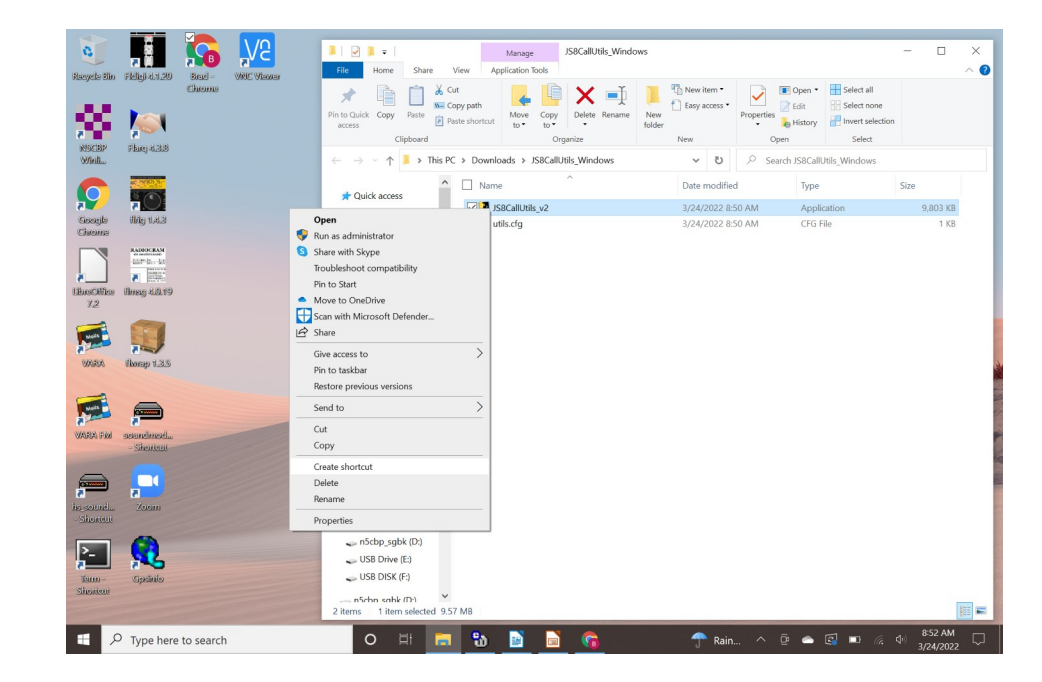

| JS8Call Utilities by M0IAX | – 🗆 X             |  |  |  |  |  |  |  |
|----------------------------|-------------------|--|--|--|--|--|--|--|
| Maidenhead Locator         |                   |  |  |  |  |  |  |  |
|                            | Get Grid from GPS |  |  |  |  |  |  |  |
|                            |                   |  |  |  |  |  |  |  |
| Send Grid to JS8Call       | TX Grid           |  |  |  |  |  |  |  |
|                            |                   |  |  |  |  |  |  |  |
|                            |                   |  |  |  |  |  |  |  |
|                            |                   |  |  |  |  |  |  |  |
| Auto update JS8Call Grid   |                   |  |  |  |  |  |  |  |
| Timer Not Active           |                   |  |  |  |  |  |  |  |
| GPS APRS Message Settings  |                   |  |  |  |  |  |  |  |

- Initial view is before selecting Get Grid
- After your GPS is connected, select Get Grid from GPS

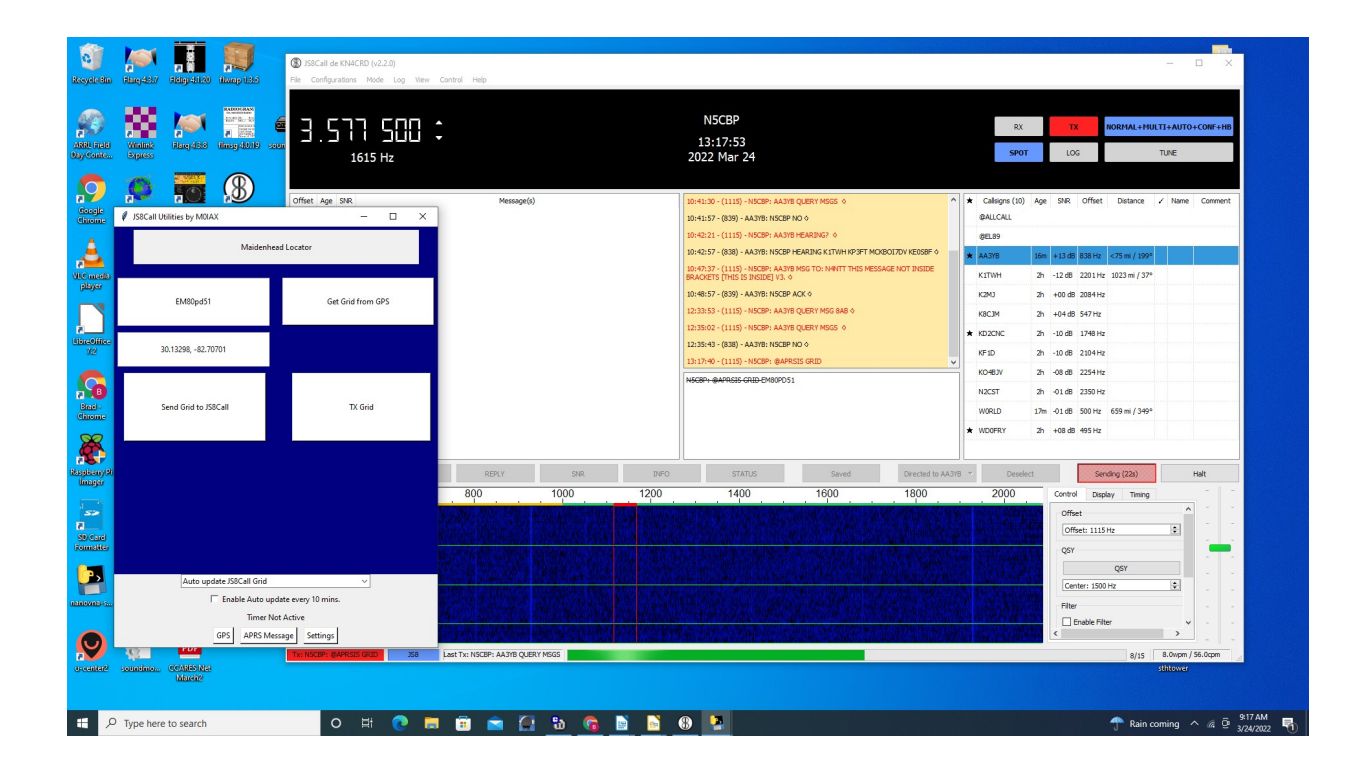

- With JS8Call open
- Select TX Grid
- This will load and send your location

#### **Report Sent**

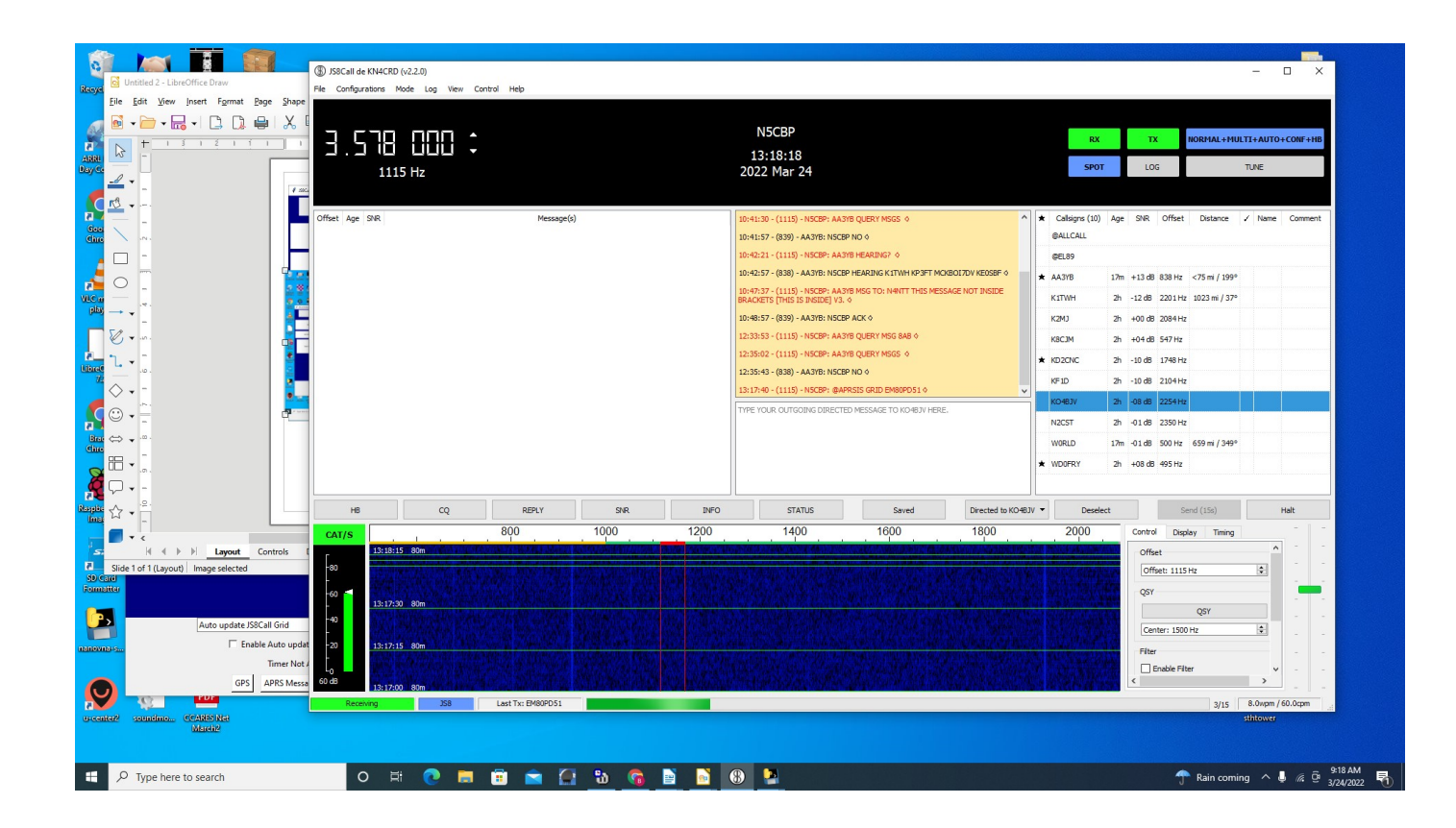

### Location posted on aprs.fi

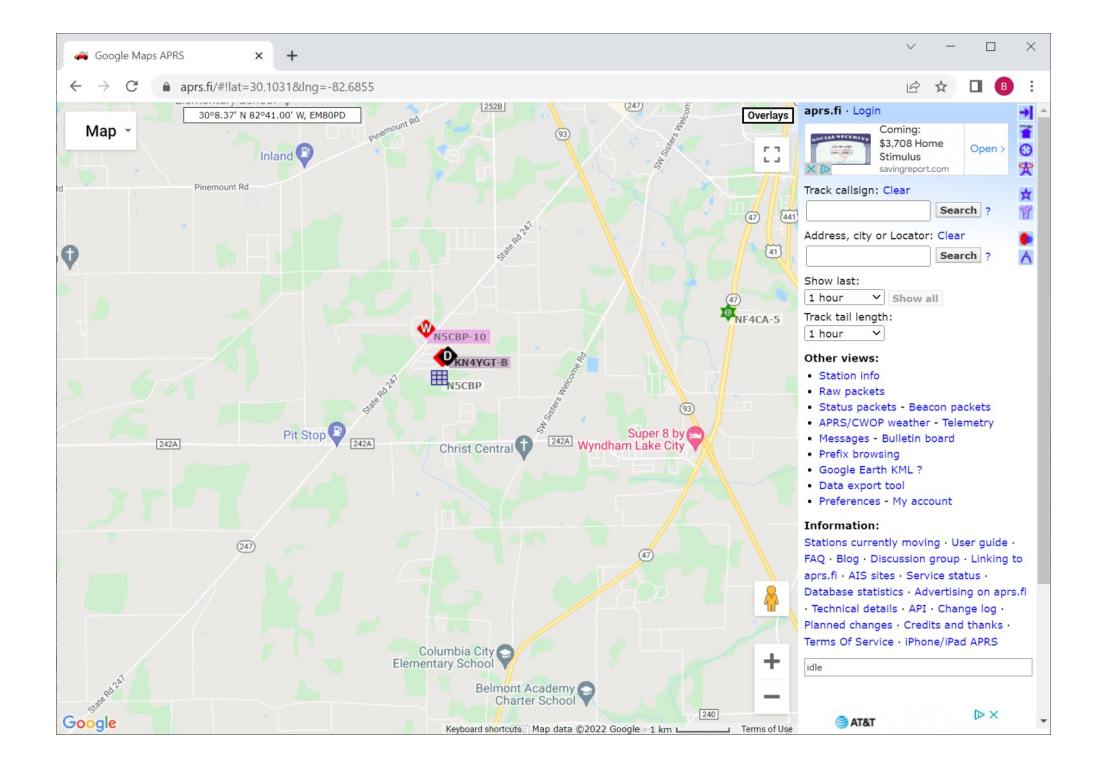

 After a minute or so, an icon will appear on a map such as seen at aprs.fi